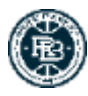

## NOTICE KALISPORT PRÉ-INSCRIPTION SAISON 2025-2026

## ÉTAPE 1 - Pré-Inscription KALISPORT

Cliquer sur le lien « PRÉ-INSCRIPTION 2025-2026 ».

|            | REZE      | BASKET 4      | 4           |               |          |         |
|------------|-----------|---------------|-------------|---------------|----------|---------|
| ACCUEIL    | LE CLUB 🗸 | NOS EQUIPES 🗸 | PARTENAIRES | ORGA SAISON 🗸 | ARTICLES | CONTACT |
| PRÉ-INSCRI | PTIONS    |               |             |               |          |         |

Ensuite, pour les personnes possédant déjà un compte Kalisport, il faudra cliquer sur "Accéder au formulaire de pré-inscription":

## **Pré-inscriptions**

Je souhaite m'inscrire pour la saison 2025-2026

| J'ai déjà un compte de connexion sur ce site |  |  |
|----------------------------------------------|--|--|
| Accéder au formulaire de pré-inscription ->  |  |  |

S'ils ne sont pas déjà enregistrez, Entrez vos identifiants :

| Connexion<br>Accéder à votre espace personnel |   |  |
|-----------------------------------------------|---|--|
| adresse mail                                  |   |  |
| mot de passe                                  | Ø |  |
| Se souvenir de moi                            |   |  |
| →3 Se connecter                               |   |  |
| J'ai cublié mon mot de passe                  |   |  |

Lire les informations concernant la pré-inscription.

| Introduction                                                                                                    | Renseignements                                                                                 | Recapitulatii                                       |
|----------------------------------------------------------------------------------------------------|------------------------------------------------------------------------------------------------|-----------------------------------------------------|
| Bonjour à tous,                                                                                                    |                                                                                                |                                                     |
| heureux de vous retrouvez pour cette prochaine saison. Not                                                                               | us vous rappelons les étapes importantes de la ré                                              | inscription                                         |
| Réinscriptions (Anciens licenciés)                                                                                                    |                                                                                                |                                                     |
| Pour les licenciés actuels, le renouvellement de l'inscription                                                                           | se fait en 3 étapes simples :                                                                  |                                                     |
| Connexion sur le site Kalisport                                                                                                    |                                                                                                |                                                     |
| 2 Remplir le formulaire de pré-inscription                                                                                               |                                                                                                |                                                     |
| Un formulaire par licencié est requis.                                                                                                   |                                                                                                |                                                     |
| <ul> <li>Ensuite, il n'y a plus qu'à suivre les étapes de la pré-il</li> </ul>                                                           | nscription. Une fois la pré-inscription envoyée au                                             | club, nous la                                       |
| validerons et vous enverrons un lien vous perme                                                                                          | ttant d'effectuer votre demande de e-licence à la                                              | FFBB                                                |
| Remplir le formulaire de demande de licence sur le site                                                                                  | de la FFBB                                                                                     |                                                     |
| Le lien est transmis individuellement par mail après la                                                                                  | pré-inscription.                                                                               |                                                     |
| <ul> <li>Un certificat medical fourni pas la FFBB est requis</li> <li>Le formulaire doit être complété avant le 13 juin, sous</li> </ul> | peine de libérer la place pour un autre joueur.                                                |                                                     |
| Remarque : le règlement se fait à la fin de la procédure or<br>passant sur les permanences avec le trésorier via le mail <u>lic</u>      | le demande de licence sur le site FFBB, via le ser<br>ences@rezebasket.fr                      | vice HelloAsso (CB en 1 ou 3 fois sans frais) ou en |
|                                                                                                    |                                                                                                |                                                     |
| Pré-ren                                                                                                    | Démarrer une pré-inscription →<br>plir le formulaire avec les informations associées à mon com | ipte                                                |

Cliquer sur "démarrer une préinscription".

 $( \exists :$ 

Si vous avez plusieurs profils (car plusieurs adhérents), vous aurez à choisir le profil sur lequel vous souhaitez débuter la pré inscription. Il faudra le refaire pour chaque adhérent :

| Sélectionnez un profil adhérent ×   |                                                              |  |
|-------------------------------------|--------------------------------------------------------------|--|
| CUANY Naty                          | Sélectionner ce profil →                                     |  |
| CUANY Vincent                       | Sélectionner ce profil →                                     |  |
| Profil non présent dans cette liste | Ignorer et ajouter un nouvelle pré-inscription $\rightarrow$ |  |

| Introduction                                                                                                    | 1<br>Renseignements            | 2<br>Récapitulatif       |
|----------------------------------------------------------------------------------------------------|--------------------------------|--------------------------|
| Identité                                                                                                    |                                |                          |
| Nom<br>CUANY                                                                                                    | Prénom<br>Vincent              |                          |
| Sexe * Masculin Nationalité *                                                                                                    |                                | ~                        |
| Plançaise Date de naissance *  Date de naissance * | Lieu de naissance              | Département de naissance |
| Nouvelle photo de l'adhérent           Choisir un fichier         Aucun fichier choisi           Dimensions recommandées : 300 x 300px   Tallie m<br>Cette photo peut être affichée sur la fiche de l'équip                                                                                                    | aximale du fichier : 5MB<br>e. | Supprimer                |

Sélectionner le profil ou Ajouter une nouvelle inscription :

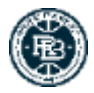

Les champs annotés d'une croix rouge sont obligatoires. Vous pouvez changer les photos, elles ne sont actives que dans l'outil kalisport.

Pensez à bien vérifier les informations, notamment de mail et de numéro de téléphone afin que le club continue d'avoir une base de données à jour et puisse vous contacter.

| Coordonnées               |                        |                     |                    |
|---------------------------|------------------------|---------------------|--------------------|
| Adresse postale *         |                        |                     |                    |
| Code postal *             | /ille *                |                     |                    |
| 44860                     | SAINT-AIGNAN-GRANDLIEU |                     |                    |
| Adresse e-mail *          |                        |                     |                    |
| @ referents@rezebasket.fr |                        | Adhérent (Travail)  | ~                  |
| @ vincecuany@gmail.com    |                        | Adhérent (Perso)    | ~                  |
| Téléphone *               |                        | _                   |                    |
| 6631913140                | Adhérent (Perso)       | <b>%</b> 0671756496 | Adhérent (Travail) |

Bien choisir le champ de catégorie en fonction de votre tranche d'âge, qui fera le lien automatiquement avec les cotisations :

| Licence           |               |   |
|-------------------|---------------|---|
| Numéro de licence | Mutation      |   |
| VT814517          |               | ~ |
| Catégorie *       | Surclassement |   |
| Dirigeant         | ~             | ~ |
|                   |               |   |

Si vous êtes officiel (arbitres, tables de marque...) vous pouvez le préciser. Et si vous êtes intéressé par donner du temps à l'association sur les différentes formes de bénévolat, vous pouvez le cocher :

| Joueur                                                                                                    |                                                             |                      |  |  |
|----------------------------------------------------------------------------------------------------|-------------------------------------------------------------|----------------------|--|--|
| Table de marque                                                                                                    | Arbitre                                                     | Diplôme d'entraîneur |  |  |
| ~                                                                                                    | ~                                                           |                      |  |  |
| Bénévolat                                                                                                    |                                                             |                      |  |  |
| Alder la commission arbitrage / OTM ( Planifier les tables                                                             | et arbitrages du weekend, aider sur les écoles d'Arbitrage) |                      |  |  |
| Aider la commission comptabilité (saisie des tickets, com                                                              | pta)                                                        |                      |  |  |
| Aider la commission animation (organisation des événements, recherche de lots, liens avec la mairie,)                  |                                                             |                      |  |  |
| Aider la commission équipement (préparer les jeux de maillots, gérer le matériel)                                      |                                                             |                      |  |  |
| Aider la commission Licences (organisation des permanences de renouvellement, gérer les surclassement)                 |                                                             |                      |  |  |
| Aider la commission Bar (tenue de bar soir de match de N2, réapprovisionnement,)                                       |                                                             |                      |  |  |
| Aider la commission restauration (service de repas lors des matchs, soirées sponsors, déplacement des équipes fanions) |                                                             |                      |  |  |
| Créer une commission Remplir la salle (Créer une ambiance lors des matchs avec une fanfare, percu,)                    |                                                             |                      |  |  |
| Créer une commission sensibilisation au bien être et au respect de l'environnement                                     |                                                             |                      |  |  |
| Aider à rechercher des nouveaux sponsors                                                                               |                                                             |                      |  |  |
|                                                                                                    |                                                             |                      |  |  |

Le champs profession, peut nous aider à détecter d'éventuels mécènes / sponsors ou compétences clés pour notre association 👍

| Informations complémentaires |  |  |
|------------------------------|--|--|
| Profession                   |  |  |
|                              |  |  |
|                              |  |  |

Ensuite, vous arriverez à l'onglet "récapitulatif" :

| Introduction                                                                                                    | 1<br>Renseignements | 2<br>Récapitulatif                           |
|----------------------------------------------------------------------------------------------------|---------------------|----------------------------------------------|
| Renseignements                                                                                                    |                     |                                              |
| CLIANY Vincent<br>Masculin - Né le 1406 1991<br>6 Route De Cauchoux<br>44860 SAINT-AIGNAN-GRANDLIEU<br>revolution prezebasket fr - Adhérent (Travail)<br>20 Stort (Oggmail com - Adhérent (Perso)<br>45 Stor 21 40 - Adhérent (Perso)<br>45 Stor 21 40 - Adhérent (Pravail) |                     |                                              |
| Cotisation                                                                                                    |                     |                                              |
| Libellé                                                                                                    |                     | Montant                                      |
| Catégorie : Dirigeant                                                                                                    |                     | 110.00 €                                     |
| Montant total à payer                                                                                                    |                     | <mark>. 110,00</mark> €                      |
| Commentaire                                                                                                    |                     |                                              |
|                                                                                                    |                     |                                              |
| Si vous voulez nous laisser un message à propos de votre inscriptio                                                                                                    | n                   |                                              |
|                                                                                                    |                     | Les champs marqués d'un * sont obligatoires. |
| ← Etape précédente                                                                                                    |                     | Enregistrer ma pré-inscription               |

Si tous les renseignements sont conformes, enregistrez votre pré-inscription. Sinon revenir sur les étapes précédentes.

Une fois la pré-inscription envoyée au club, nous la validerons et vous enverrons un lien vous permettant d'effectuer votre demande de e-licence à la FFBB (voir étape 2).

Pour les personnes ne possédant pas de compte et souhaitant se licencier pour cette nouvelle saison, il faudra cliquer sur « Je crée mon compte personnel », entrer les informations demandées, puis cliquer sur « Enregistrer et commencer la pré-inscription ».

Un mail vous sera envoyé dès que vous aurez enregistré votre demande. Merci de vérifier vos spams, car il arrive que les messages envoyés par Kalisport arrivent en tant qu'indésirables.

Ensuite, il n'y a plus qu'à suivre les étapes de la pré-inscription.

Une fois la pré-inscription envoyée au club, nous la validerons et vous enverrons un lien vous permettant d'effectuer votre demande de e-licence à la FFBB (il s'agit de la 2ème étape).

## ÉTAPE 2 - Inscription sur le site de la fédération française de basket-ball FFBB.

La deuxième étape consiste à vous connecter à la plateforme Fédérale via le lien que nous vous aurons envoyé par mail.

Vous arriverez sur le site et pourrez créer votre e-licence. Cette e-licence sera validée dans un ler temps par le club et dans un 2ème temps, par la Fédération.

Renseignez les informations demandées et laissez-vous guider !

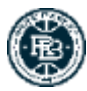

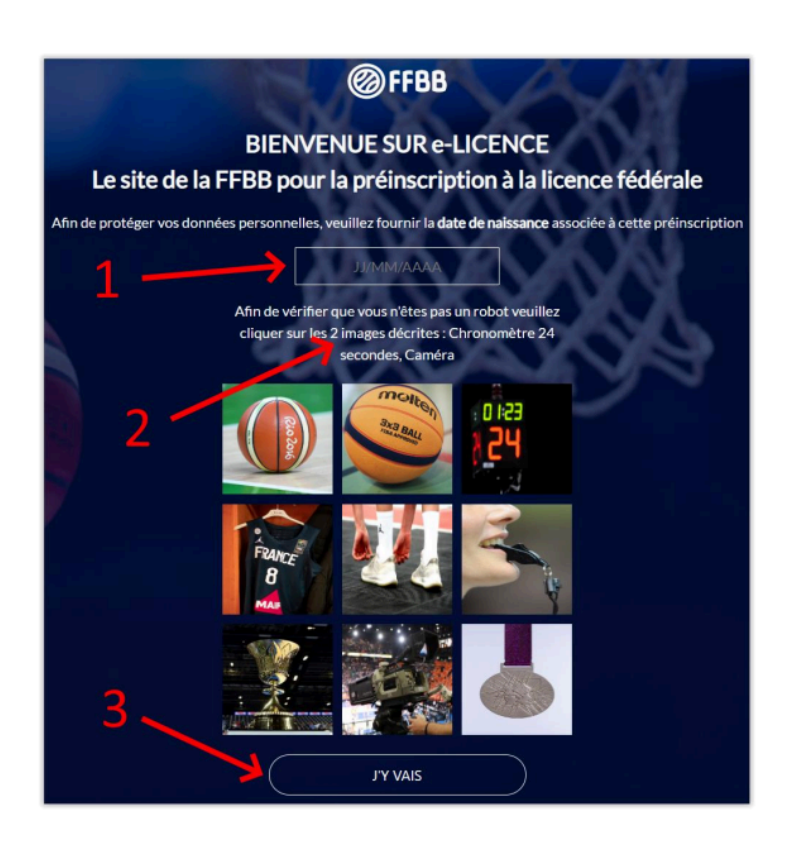

Pour toute question relative à votre pré-inscription, vous pouvez envoyer un message à <u>licences@rezebasket.fr</u> en indiquant les nom, prénom et date de naissance du ou de la licencié(e).